corega BARSW-4P HG

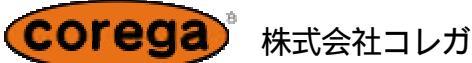

# 「マルチPPPoE」設定ガイド

#### はじめに 本ガイドでは、BARSW-4PHGを使用し、同時に異なる2箇所のプロバイダーに接続する 手順について解説します。

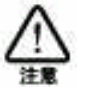

- 1) 本サービスへの対応には、ファームウエアを更新する必要があります。
- ファームウエアの更新に関しましては、ダウンロードページにてご確認ください。
- 2) 本サービスのご利用は「マルチPPPoE」接続でのご利用になり、「Unnumbered IP」 を使用するサービスはご利用いただけません。
- 3) 本書は「マルチPPPoE」の解説であり、「PPPoE / Unnumbered IP」とは異なります。
- 4)「マルチPPPoE」接続では、アカウント登録は5箇所設定できますが、同時接続は2箇 所までの設定になります。
- 5)「マルチPPPoE」接続では、PPPoE以外の接続タイプと併用はできません。
- 6) セッション2では、バーチャルサーバ、スペシャルアプリケーション、DMZのご利用は できません。その他「マルチPPPoE」機能利用時の制約事項は、「WAN側設定編」 の取扱説明書をご参照ください。
- 1 設定値の確認 実際に設定すべき値は、プロバイダーに指定された値を入力してください。設定例としては 以下の値を使用しますが、実際に設定する際にはプロバイダから指定された値に読み替え てください。

#### 設定例

- 1) PPPoE設定アカウントを1~3で設定します。
- 2) アカウント1、3を通常のプロバイダー接続設定にします。
- 3) アカウント2には、フレッツ・スクウェア接続設定にします。
- 4) 接続指定: セッション2の接続先設定方法は別途記載します。

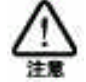

BARSW-4P HG のLAN側 IPアドレスは工場出荷状態で「192.168.1.1」です。設定 を行うためのクライアントPCはDHCPを有効に設定しておいてください。

| <u>設定例 ・・・ アカウント 1</u> |                  |
|------------------------|------------------|
| 接続指定                   | セッション 1          |
| PPPoE 接続名              | corega 1         |
| ユーザー名                  | myname@isp.ne.jp |
| パスワード                  | * * * * * *      |
| 接続方法                   | トリガー接続           |
| 無通信タイマー                | 15分              |
| DNS                    | 自動取得             |
| 接続先設定                  | 設定無し             |

| <b>設定例 ・・・ アカウント</b> 2 |             |
|------------------------|-------------|
| 接続指定                   | セッション2      |
| PPPoE 接続名              | corega 2    |
| ユーザー名                  | flets@flets |
| パスワード                  | * * * * *   |
| 接続方法                   | トリガー接続      |
| 無通信タイマー                | 15分         |
| DNS                    | 自動取得        |
| 接続先設定                  | 有効          |

| 設定例 ··· アカウント 3 |                    |
|-----------------|--------------------|
| 接続指定            | 指定無し               |
| PPPoE 接続名       | corega 3           |
| ユーザー名           | yourname@isp.ne.jp |
| パなワード           | * * * * * *        |
| 接続方法            | トリガー接続             |
| 無通信タイマー         | 15分                |
| DNS             | 自動取得               |
| 接続先設定           | 設定無し               |

## 2 BARSW-4PHGの設定

本機には以下の設定を行います。BARSW-4P HG にWebブラウザで接続し、メニューから各設定項目を選択してください。

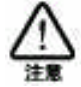

BARSW-4P HG のLAN側IPアドレスは工場出荷状態で「192.168.1.1」です。設定 を行うためのクライアントPCはDHCPを有効に設定しておいてください。

### 2-1 マルチPPPoEの設定

画面左側のメニュー項目: 「WAN」

接続タイプ「マルチPPPoE」

「次へ」をクリック

| PELAUDO 10 Http://19216911/                                              |                                      | · 产品物 10.0 |
|--------------------------------------------------------------------------|--------------------------------------|------------|
| Corega<br>Home<br>Wizard<br>WAN<br>LAN<br>Password<br>Status<br>Advanced | WAN側設定<br><sup>接供947、「WIJFPPot</sup> |            |

# 2-2 マルチPPPoE セッション の設定

設定例 アカウント1の入力画面

値を設定すると以下の状態になります。

| Corega              | WAN - TIL | FPPP       | οE                                                                            |            |  |
|---------------------|-----------|------------|-------------------------------------------------------------------------------|------------|--|
| Wirard              | 63545     |            | PPPaEBat: coreen 1                                                            |            |  |
| WAN                 |           | 教徒         | ●皮を空いたのシストラ<br>使用するたいにと連絡のでにたい。                                               |            |  |
| EAN Peasword States |           | 77054      | PPPv(ERR83; Corners 1<br>2−4'-S; Remernetting.rs;<br>it[117-K: passage        |            |  |
| Advanced            |           | station of | <ul> <li>● 1 月一冊は三</li> <li>● 1 月一冊は三</li> <li>■ 油(0.9 + 2 + 15) 分</li> </ul> |            |  |
|                     |           | DNIS       |                                                                               |            |  |
|                     |           | 接続先設定      | F AN (12/22/2000)<br>IFFE21811 FAC21811                                       |            |  |
|                     |           |            | 現た   「年午」 中かったん                                                               | <u>Aut</u> |  |

全ての値を設定したら、「保存」ボタンをクリックします。

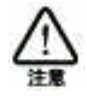

セッション 2 での接続先設定以外の通信は、全てセッション 1を使用します。

### 設定例 アカウント2の入力画面

値を設定すると以下の状態になります。

| Home                                         | WAN-マ | ルチPP                                                    | PoE                |
|----------------------------------------------|-------|---------------------------------------------------------|--------------------|
| Wizard                                       | セッション |                                                         | PPPoE設定: ogrege2 📧 |
| WAN<br>LAN<br>Password<br>Status<br>Advanced | 接続    | 接続指定: セッションス 国<br>使用するセッションを選択していたさい。                   |                    |
|                                              | アカウント | PPPoE接続名: [coreca2<br>ユーザー名: Recorreis<br>バスワード: Person |                    |
|                                              | オプション | 接続方法: [195-雅経]<br>無通信タイマー [15 分                         |                    |
|                                              | DNS   | σ 自動取得     で マニュアル設定                                    |                    |
|                                              | 接続先設定 | 原有効(セッション20み)<br>ゆアドレス婚期 ドメイン通知                         |                    |

全ての値を設定したら、「保存」ボタンをクリックします。

設定例 アカウント3の入力画面

値を設定すると以下の状態になります。

| corega              | WAN - TIL | FPPP    | DE                                          |      |  |
|---------------------|-----------|---------|---------------------------------------------|------|--|
| Wixerd              | 69540     |         | PPPat Brg: correct 2                        |      |  |
| WAN                 |           | 接続      | ●使金宝 「御宝なし」 ■<br>使用するセンベンを離れてくためし。          |      |  |
| EAN Password Status |           | 770524  | PPPo(ERRES: Correct)<br>2                   |      |  |
| Advanced            |           | states. | 2011-1-1-1-1-1-1-1-1-1-1-1-1-1-1-1-1-1-1    |      |  |
|                     |           | DNIS    | S 自動現代<br>○ T=37世紀第                         |      |  |
|                     |           | 被破失於定   | 「「由信(trajaciation)」<br>IFFFを21版tm FA4(2)版tm |      |  |
|                     |           |         | ATCH STR.                                   | 4117 |  |
|                     |           |         |                                             |      |  |

全ての値を設定したら、「保存」ボタンをクリックします。

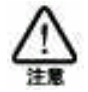

接続指定でセッション 2 の設定を行った場合、接続先指定が自動的に有効になります。 セッション 2 へのルーティングを行うためには、接続先設定のIPアドレス追加、ドメイン 追加設定が必要です。

### 2-3 セッション 2 IPアドレス追加の接続先設定

接続先設定のIPアドレスは、セッション2を使用して通信したいWAN側グローバルIPアドレスを入力します。ここでは接続先設定として、IPアドレス追加の設定例を記載します。

#### 接続先が1箇所の場合

| 設定例    |               |
|--------|---------------|
| 接続先    | corega ホームページ |
| IPアドレス | 192.168.10.1  |

値を設定すると以下の状態になります。

| 图 Traffic Definition - Microsoft Internet Explorer<br>接続先設定 | x ota |
|-------------------------------------------------------------|-------|
| IP7FLZ 192 168 10 1                                         |       |
| 金に選択<br>審決取消し                                               |       |
| 利用除 立てお(R)<br>18章 へルナ                                       | BIS.  |
| 383 537                                                     | 100 × |

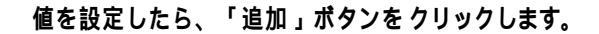

| ratho Dalimhan - Marusath | 接続先設定       |            |
|---------------------------|-------------|------------|
| IP7FLZ                    | 10218810.1  | 1870       |
|                           |             | 金で選択       |
|                           | AUD는 호TAIDS |            |
|                           |             | 保存 ヘルプ 開ける |

設定一覧に追加されたら、「全て選択」ボタンをクリックし、「保存」 ボタンをクリックします。

#### 接続先が2箇所の場合

| 設定例    |               |
|--------|---------------|
| 接続先 A  | corega ホームページ |
| IPアドレス | 192.168.10.1  |
| 接続先 B  | 特定の ホームページ    |
| IPアドレス | 192.168.10.2  |

値を設定すると以下の状態になります。

|        | 接続先設定                        |                     |
|--------|------------------------------|---------------------|
| IP7FUZ | 192.168.10.1<br>192.168.10.2 | 道加<br>全て選択<br>変沢取消し |
|        | A168 全TH(68                  | 1873 ヘルブ 開しる        |

設定一覧に追加されたら、「全て選択」 ポタンをクリックし、「保存」 ポタンをクリックします。

#### 接続先が2箇所で、どちらか一方を選択したい場合

| 192.168.10.1を選択すると以下の状態になります。                    |
|--------------------------------------------------|
| 🚰 TraHic Oelinikon - Microsoft Internet Explorer |
| 接続先設定                                            |
| IP7ドレス iG30                                      |
| 19216810.1                                       |
| 全て運調                                             |
| - WAR ROTAT                                      |
| - March Report                                   |
| averal life excession of                         |
| THE SECTION                                      |
| 採荐   へいブ 開5る                                     |
|                                                  |

設定一覧より選択したいIPアドレスをクリックし、「保存」ボタン をクリックします。2つ以上選択したい場合は、Ctrlキーをおしな がらクリックしてください。

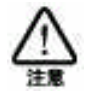

接続先設定のIPアドレス最大登録数は、10個までです。

### 2-4 セッション 2 ドメイン追加の接続先設定

接続先設定のドメインは、セッション2を使用して通信したいドメイン(URL)を入力 します。ここでは接続先設定として、ドメイン追加の設定例を記載します。

設定方法

- 1)入力には、ドメインまたは文字列ルールになります。
- 2) <u>www.corega.co.jp/support</u>のような/(スラッシュ)以降のディレクトリ文字列は設定 に反映されません。
- 3) フルドメイン (<u>www.corega.co.jp</u>)で入力した場合、このドメインのみセッション 2 で通信します。
- サードドメイン (.corega.co.jp)で入力した場合、www 以外のドメイン (support.corega .co.jp)の場合もセッション 2で通信します。
- 5) セカンダリドメイン (.co.jp)で入力した場合、.co.jp となるドメインは全てセッション 2で 通信します。
- プライマリドメイン (.jp) で入力した場合、.com など以外のドメインは全てセッション 2で通信します。
- フレッツ・スクウェアなどをセッション2で接続する場合、ドメイン名にfletsと入力すれば、フレッツ・スクウェア内の通信は全てセッション2で通信します。
- 8) www.\*\*\*.co.jp のような、ワイルドカードは使用できません。

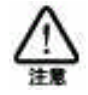

接続先設定のドメイン最大登録数は、10個までです。

| 設定例    |                  |
|--------|------------------|
| フルドメイン | www.corega.co.jp |

値を設定すると以下の状態になります。

| P2422名 | 0.               | 36 M  |
|--------|------------------|-------|
| 1      | www.corega.co.jp |       |
|        |                  | 全て選択  |
|        |                  | 違行取消し |
|        |                  |       |
|        | 利除 全工制的          | L.    |

設定一覧に追加されたら、「全て選択」ボタンをクリックし、「保存」 ボタンをクリックします。

| 設定例     |               |
|---------|---------------|
| サードドメイン | .corega.co.jp |

### 値を設定すると以下の状態になります。

| 的心名 |               | 1011  |
|-----|---------------|-------|
|     | .corega.so.jp |       |
|     |               | 全て選択  |
|     |               | 選択取満し |
|     |               | 21    |
|     | 利除 全工制        | 59    |

設定一覧に追加されたら、「全て選択」ボタンをクリックし、「保存」 ボタンをクリックします。

| 設定例       |               |
|-----------|---------------|
| セカンダリドメイン | <u>.co.jp</u> |

値を設定すると以下の状態になります。

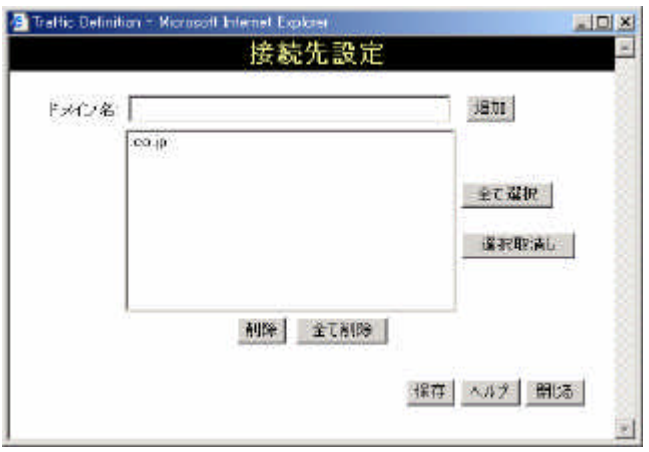

設定一覧に追加されたら、「全て選択」ボタンをクリックし、「保存」 ボタンをクリックします。

ドット (.) の入力をせず 例: co.jp と設定した場合、www.\*\*\* co.jp などもセッション 2で通信してしまいます。 接続先を選択したい場合

| ドメイン名 |                                           | isti    |
|-------|-------------------------------------------|---------|
|       | www.corega.co.jp<br>Oprecatorie<br>.co.jp | 67.2Hp  |
|       | co-p<br>ap                                | 重 C 编 初 |
|       |                                           |         |
|       | AUD9 全てお(D9                               |         |

値を設定すると以下の状態になります。

設定一覧より選択したいドメインをクリックし、「保存」ボタンを クリックします。2つ以上選択したい場合は、Ctrlキーをおしな がらクリックしてください。

### 2-5 セッション2 におけるフレッツ・スクウェアの接続先設定

セッション2をフレッツ・スクウェアに設定する場合の接続先設定です。セッション2の設定例は、本書2-2 マルチPPPoE セッションの設定を参照してください。 フレッツ・スクウェアへの接続先設定をすることで、フレッツ・スクウェア内のページは全て セッション2で通信します。

| 設定方法  |       |
|-------|-------|
| ドメイン名 | flets |

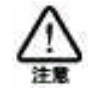

 セッション2の接続指定でフレッツ・スクウェアに接続設定した場合、セッション2では フレッツ・スクウェア以外のアクセスはできません。

2) フレッツ・スクウェア以外の通信は、全てセッション1で通信します。

フレッツ・スクウェアを接続先に選択したい場合

値を設定すると以下の状態になります。

| ドメイン名 王 | lets | 3611  |
|---------|------|-------|
| Γ       |      |       |
|         |      | 全て選択  |
|         |      | 違択取消し |
|         | ANDR |       |

値を設定したら、「追加」ボタンをクリックします。

| ドメイン名 | 5     |    |      |        | istr         |
|-------|-------|----|------|--------|--------------|
| 1     | tiets |    |      |        |              |
|       |       |    |      |        | 全て凝視         |
|       |       |    |      |        | <b>選択取満し</b> |
|       |       |    |      |        | 1            |
|       |       | 制除 | 全て削除 | 1      |              |
|       |       | -  |      | 50 - C |              |

設定一覧に追加されたら、「全て選択」 ポタンをクリックし、「保存」 ポタンをクリックします。

> 株式会社 コレガ Rev 1.0 2002年11月